## Инструкция по приобретению путевки в детский оздоровительный лагерь (далее – ДОЛ) им. Зои Космодемьянской

Примечание: на компьютере пользователя должна быть установлена самая последняя версия одного из следующих браузеров: Mozilla Firefox, Google Chrome или Opera. В противном случае некоторые элементы сайта могут отображаться некорректно.

Для приобретения путевки в ДОЛ им. Зои Космодемьянской Вам необходимо выполнить следующие действия:

1. Авторизуйтесь на официальном сайте предприятия. Для этого в адресной строке браузера введите адрес: lager.fkpkk.ru/auth . В форме авторизации введите логии и пароль, которые были переданы вместе с настоящей инструкцией, и нажмите на кнопку Войти.

| Войти на сайт  |                |
|----------------|----------------|
| Логин          |                |
| test           |                |
| Пароль         |                |
| *****          |                |
| Запомнить меня | Забыли пароль? |
| Войти          |                |

2. Перейдите в раздел СОЦИАЛЬНАЯ СФЕРА

| 0 | lager.fkpkk.ru                                             | https://lager.fkpkk.ru/auth/ | <b>G</b> 1 |
|---|------------------------------------------------------------|------------------------------|------------|
|   | ФЕДЕРАЛЬНОЕ КАЗЕННОЕ ПРЕДПРИЛАТИС<br>«КОМБИНАТ «КАМЕНСКИЙ» |                              |            |
|   |                                                            | СОЦИАЛЬНАЯ СФЕРА             |            |

3. Вы находитесь на странице приобретения путевки в детский лагерь.

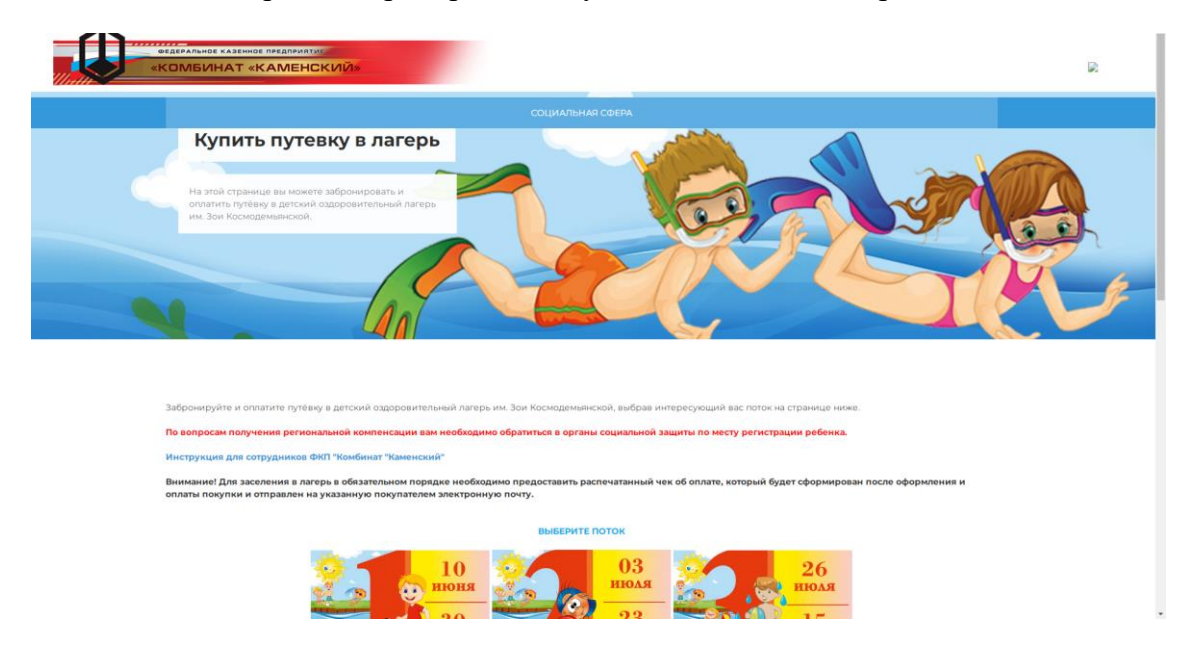

Внимание! Для каждого аккаунта разрешено приобретение только ОДНОЙ путевки на один из потоков (на момент написания настоящей инструкции разрешено приобретение путевки только на 2й поток).

4. Во всплывающем окне будет отображаться информация о потоке. Ознакомьтесь с информацией и нажмите на кнопку Записаться.

| <b>ТУР ДЛЯ СОТРУДНИКОВ</b><br>4 Июля Вторник | x 03.07-23.07 X                 |
|----------------------------------------------|---------------------------------|
| Название                                     | Тур для сотрудников 03.07-23.07 |
| Направление                                  | Бронирование                    |
| Осталось путевок                             | 199                             |
| Стоимость                                    | 4500                            |
|                                              | Записаться                      |

5. Откроется форма бронирования путевки. Внимательно заполните все поля формы и отметьте опции: «Я согласен на обработку персональных данных и «Оплачивая, Вы соглашаетесь с условиями Договора-оферты». Нажмите на кнопку Отправить.

\*ПРИМЕЧАНИЕ. Особое внимание просим уделить при заполнении следующего поля:

Дата рождения ребёнка, свид-во о рожд(Nº, серия, кем и когд;

Внимательно внесите в поле дату рождения ребенка, а также данные его свидетельства о рождении, а именно: номер и серию, кем и когда выдано свидетельство.

| БЫСТРАЯ ЗАПИСЬ                                           |  |  |
|----------------------------------------------------------|--|--|
| test                                                     |  |  |
| test                                                     |  |  |
| test                                                     |  |  |
| test                                                     |  |  |
| test                                                     |  |  |
| test                                                     |  |  |
| test                                                     |  |  |
| test                                                     |  |  |
| test                                                     |  |  |
| test                                                     |  |  |
| test                                                     |  |  |
| test                                                     |  |  |
| Я согласен на обработку персональных данных              |  |  |
| ИСПЛАЧИВАЯ, Вы соглашаетесь с условиями Договора-оферты. |  |  |
| Отправить                                                |  |  |

Обратите внимание, что каждая опция представляет собой ссылку на страницу (согласие на обработку персональных данных) и Договор-оферты, с содержанием которых требуется ознакомиться в обязательном порядке, прежде чем будет произведена оплата путевки.

6. При наличии путевки в продаже система произведет бронирование путевки. Появится надпись «ВЫ УСПЕШНО ЗАПИСАЛИСЬ». Нажмите на кнопку Заплатить.

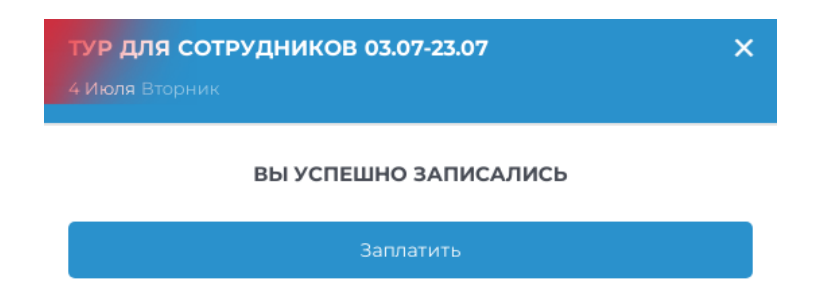

7. Вы будете перенаправлены на страницу оплаты заказа. Заполните все поля формы и нажмите кнопку Оплатить.

Внимание! Страница оплаты заказа позволяет совершать платеж с использованием разных платежных систем, в том числе и национальной российской платёжной системы "Мир".

Внимание! Для получения чека по операции в обязательном порядке введите корректный адрес электронной почты в поле «Электронная почта». Данный чек потребуется предоставить при заселении в лагерь и для получения компенсации за путевку через Управление социальной защиты.

| FKP Kombinat Kamenskij<br>4 500 ₽ ~                                                 |
|-------------------------------------------------------------------------------------|
| SberPay<br>Быстрая оплата в приложении СберБанк Онлайн                              |
| Оплатить 🔗 Рау                                                                      |
| или                                                                                 |
| По карте                                                                            |
| Номер карты<br>1111 2222 3333 4444                                                  |
| Месяц/Год<br>01/23                                                                  |
| Имя на карте<br>IVANOV IVAN IVANOVICH                                               |
| Электронная почта<br>email@mail.ru                                                  |
| Оплатить                                                                            |
| Нажимая кнопку «Оплатить», я соглашаюсь<br>с условиями ПАО СберБанк<br>мир 🖤 VISA 👫 |

- 8. Вы будете перенаправлены на страницу ввода sms сообщения для подтверждения заказа.
- 9. После проведения оплаты будет произведен переход на страницу приобретения путевки в детский лагерь. Обратите внимание, что повторный заказ путевки запрещен: на странице отображается сообщение «Вы уже бронировали тур на сайте».
- 10. Приобретение путевки в ДОЛ им. Зои Космодемьянской завершено. Сохраните чек. Данный чек потребуется предоставить при заселении в лагерь и для получения компенсации за путевку в Управлении социальной защиты населения.